# **PMA.transfer 2.0**

by Yassine Iddaoui

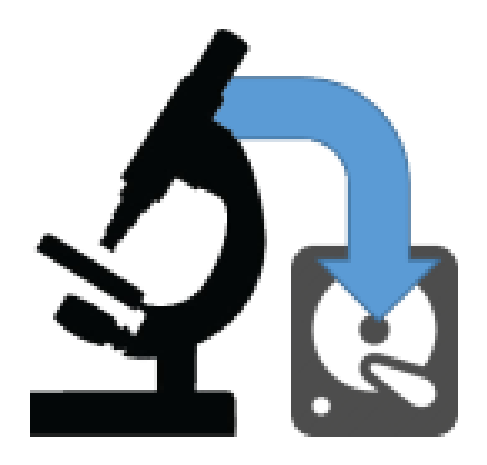

### PMA.transfer 2.0

#### Copyright 2019, Pathomation

All rights reserved. No parts of this work may be reproduced in any form on by any means - graphic, electronic, or mechanical, including photocopying, recording, taping, or information storage and retrieval systems - without the written permission of the publisher.

Products that are referred to in this document may be either trademarks and/or registered trademarks of the respective owners. The publisher and the author make no claim to these trademarks.

While every precaution has been taken in the preparation of this document, the publisher and the author assume no responsibility of errors or omissions, or for damages resulting from the use of information contained in this document or from the use of programs and source code that may accompany it. In no event shall the publisher and the author be liable for any loss of profit or any other commercial damage caused or alleged to have been caused directly or indirectly by this document

Printed: May 2019

3

# **Table of Contents**

| Part I   | About PMA.Transfer                 | 5        |
|----------|------------------------------------|----------|
| 1        | Who should read this               | 5        |
| 2        | Release history                    | 5        |
| Part II  | Installation                       | 6        |
| 1        | System requirements                | 6        |
| 2        | Installation                       | 6        |
| Part III | Site Manager                       | 7        |
| 1        | My Sites                           | 8        |
| 2        | Folders                            | 9        |
| 3        | Sites                              | 9        |
| 4        | Bookmarks                          | 12       |
| Part IV  | Upload and download                | 13       |
| 1        | Initiating an upload               | 13       |
| 2        | Monitoring an upload               | 13       |
| 3        | Initiating a download              | 15       |
| 4        | Monitoring a download              | 15       |
| Part V   | Menu bar & Toolbar                 | 18       |
| 1        | Menu bar                           | 18       |
|          | File                               |          |
|          | Edit                               | 18<br>18 |
|          | Transfer                           | 19       |
| •        |                                    |          |
| 2        | Connection bar & Logging text area | 21<br>21 |
| Part VI  | Table view for local site          | 23       |
| 1        | Folders navigation tree            | 23       |
| 2        | Create new folder                  |          |
| - 3      | Menu button View                   |          |
| 4        | Context menu                       | 25       |
| 5        | Navigation                         | 27       |
| Part VII | Table view for remote site         | 28       |

| 1 | Folders navigation tree | 28 |
|---|-------------------------|----|
| 2 | Create new folder       | 28 |
| 3 | Menu button View        | 29 |
| 4 | Context menu            | 30 |
| 5 | Navigation              | 32 |
|   | Index                   | 0  |

# 1 About PMA.Transfer

PMA.transfer is a slide transfer desktop application aimed to make slide transfer an easier process by remedying to a couple of frequent recurring problems (transfer failure, timeouts, Firewall issues, security, integrity check...)

It's available free of charge, and offers a couple of benefits including :

- Knowledge of what a slide actually is: you select a .mrxs file; the application automatically figures out to include the other files in the process.
- Runs over HTTP(S): no need to punch through firewalls.
- Error recovery in case the network connection is interrupted.
- Integrity check to verify the transferred files are not corrupt.

### 1.1 Who should read this

Any end user that wants to transfer slide between a local site (PMA.start) and a remote one (PMA.core or My Pathomation).

### 1.2 Release history

Latest release : PMA.transfer v2.0.0.50 May 2019

### 2 Installation

PMA.transfer relies on the presence of PMA.start, which can be downloaded free of charge through <u>http://free.pathomation.com</u>

### 2.1 System requirements

- Windows 7 or later
- Java runtime environment (JRE) 1.8 or later

### 2.2 Installation

- Extract file PMA.transfer.zip into a destination a folder
- Navigate to destination folder

| Name                        | Date modified      | Туре                   | Size     |
|-----------------------------|--------------------|------------------------|----------|
| 💁 PMA.transfer-2.0.0.50.exe | 3/22/2019 7:23 AM  | Application            | 9,396 KB |
| 🚮 PMA.transfer.ini          | 3/17/2019 10:11 PM | Configuration settings | 1 KB     |

• Double click on file PMA.transfer-2.0.0.x.exe

The Zip file is shipped with a PMA.transfer.ini file containing a preconfigured connection data, it's loaded automatically when the app is launched.

### 3 Site Manager

The site manager aims to make it easy for end users to store connection data related to the different Pathomation server instances (PMA.core, Pathomation cloud...).

It can be initiated via :

• click on button "Site Manager" (first to the left on the icons toolbar)

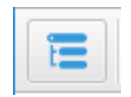

• click on Menu item "Site Manager" on Menu "File".

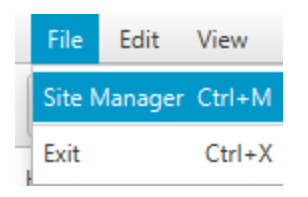

• Keyboard shortcut "Ctrl + M".

| A PMA.transfer v2.0.0.42                       |                     |                     |                              | - 🗆 ×                           |
|------------------------------------------------|---------------------|---------------------|------------------------------|---------------------------------|
| File Edit View Transfer Help                   |                     |                     |                              |                                 |
| E 🔏 🛓 💩 🗊 👓                                    | MA.core Olou        | b                   |                              |                                 |
| Host: https://host.pathomation.com/pma.core.2/ | 💁 Site Manager      |                     | - 🗆 X                        | ne/massive_files_upload 🛛 🔊 🔊   |
|                                                | Select Entry:       |                     |                              | Window Snip                     |
|                                                | 🔻 🛅 My Sites        |                     | Server Type:  PMA.core Cloud |                                 |
|                                                | PMA.core            | •                   |                              |                                 |
|                                                | Cloud               |                     | Encryption: HTTP I HTTPS     |                                 |
| Local Directory                                |                     |                     |                              | 📷 🖻 🕅 View 👻                    |
| Slidename Slide                                |                     |                     |                              | size FileType Last Modified     |
| 🖴 C:                                           |                     |                     |                              |                                 |
|                                                |                     |                     |                              |                                 |
|                                                |                     |                     |                              |                                 |
|                                                |                     |                     |                              |                                 |
|                                                | New Site            | New Folder          |                              |                                 |
|                                                | New Bookmark        | Rename              |                              |                                 |
|                                                | Delete              | Duplicate           |                              |                                 |
| <[                                             |                     |                     | Connect OK Cancel            | -                               |
| Local file                                     |                     |                     |                              | Upload speed <-> Time Remaining |
|                                                |                     |                     |                              |                                 |
|                                                |                     |                     |                              |                                 |
|                                                |                     |                     |                              |                                 |
| < <u>(</u>                                     | 1                   |                     |                              | ))                              |
| Queued upload files Queued download files      | Failed transfers Su | iccessful transfers |                              |                                 |

It enables end users to organize connection data into folders, sites, bookmarks in addition to a couple of others functionalities (rename, duplicate...)

The data generated by the site manager is stored inside file "PMA.Transfer\_data.json" on user's default Windows directory :

| Name                     | Date modified      | Туре        | Size |
|--------------------------|--------------------|-------------|------|
| 🜟 Favorites              | 12/14/2018 11:42   | File folder |      |
| 🔁 Links                  | 12/14/2018 11:42   | File folder |      |
| 👌 Music                  | 12/14/2018 11:42   | File folder |      |
| land ConeDrive           | 1/2/2019 1:40 AM   | File folder |      |
| E Pictures               | 12/14/2018 11:42   | File folder |      |
| 🕐 Saved Games            | 12/14/2018 11:42   | File folder |      |
| 🔎 Searches               | 12/14/2018 11:42   | File folder |      |
| 📙 TwixTel                | 3/22/2018 12:45 PM | File folder |      |
| 💾 Videos                 | 12/14/2018 11:42   | File folder |      |
| 🖵 PMA.Transfer_data.json | 1/7/2019 1:30 AM   | JSON File   | 1 KB |

The content of this file should not be modified!

#### 3.1 **My Sites**

The node "My Sites" is the root of the site manager tree, it cannot be deleted or renamed.

| 🔻 🛅 My Sites                 |                                   |  |  |  |  |  |  |
|------------------------------|-----------------------------------|--|--|--|--|--|--|
| PMA.core                     |                                   |  |  |  |  |  |  |
| 🕨 📒 Cloud                    | Cloud                             |  |  |  |  |  |  |
|                              |                                   |  |  |  |  |  |  |
|                              |                                   |  |  |  |  |  |  |
|                              |                                   |  |  |  |  |  |  |
|                              |                                   |  |  |  |  |  |  |
|                              |                                   |  |  |  |  |  |  |
|                              |                                   |  |  |  |  |  |  |
|                              |                                   |  |  |  |  |  |  |
|                              |                                   |  |  |  |  |  |  |
|                              |                                   |  |  |  |  |  |  |
| New Site                     | New Folder                        |  |  |  |  |  |  |
| New Site New Bookmark        | New Folder<br>Rename              |  |  |  |  |  |  |
| New Site New Bookmark Delete | New Folder<br>Rename<br>Duplicate |  |  |  |  |  |  |

- Click on button "New Site" creates a new site inside "My Sites".Click on button "New Folder" creates a new folder inside "My Sites".

### 3.2 Folders

Folders organize "sites" (and consequently "Bookmarks") functionally to give end users better visibility :

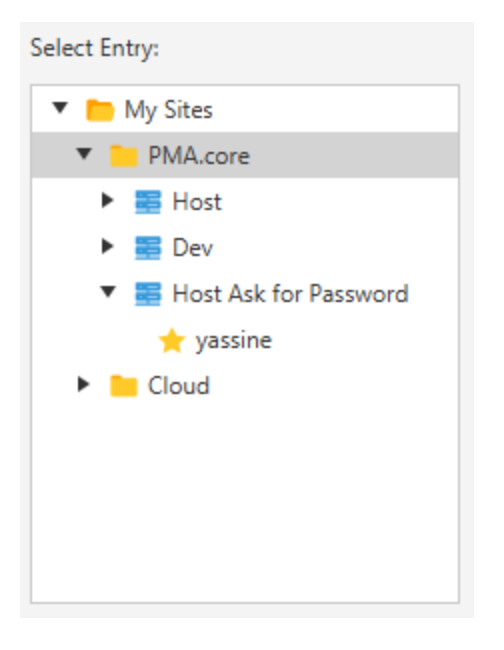

- Click on button "New Site" creates a new site inside selected folder.
- Click on button "New Folder" creates a new folder inside selected folder.
- Click on button "Rename" makes the Tree item editable so the folder's name can be modified (to confirm the modifications press "Enter" key, to cancel them press "ESC").
- Click on button "Delete" deletes selected folder (and consequently everything inside is removed, which include sub-folders, sites and bookmarks!)

### 3.3 Sites

Sites define connection details to connect to a server instance (which can be PMA.core or cloud instance)

| 💁 Site Manager                                                                                                    | — D X                                                                                                  |
|----------------------------------------------------------------------------------------------------|----------------------------------------------------------------------------------------------------|
| Select Entry:                                                                                                    | General Advanced                                                                                       |
| <ul> <li>My Sites</li> <li>PMA.core</li> <li>Host</li> <li>Dev</li> <li>Host Ask for Password</li> <li>Cloud</li> </ul> | Server Type:  PMA.core Cloud Host: Encryption: HTTP HTTPS Logon Type: Normal User: Password: Comments: |
| New Site New Folder                                                                                                    |                                                                                                    |
| New Bookmark Rename                                                                                                    |                                                                                                    |
| Delete Duplicate                                                                                                    |                                                                                                    |
|                                                                                                    | Connect OK Cancel                                                                                      |

| 💁 Site Manager                                                                                                    |                                                                                                    |    |    |       | $\times$ |
|----------------------------------------------------------------------------------------------------|----------------------------------------------------------------------------------------------------|----|----|-------|----------|
| Select Entry:                                                                                                    | General Advanced                                                                                                    |    |    |       |          |
| <ul> <li>My Sites</li> <li>PMA.core</li> <li>Host</li> <li>Dev</li> <li>Host Ask for Password</li> <li>Cloud</li> </ul> | General       Advanced         Default local directory:       Browse         Default remote directory:       yassine         Background color:       Paleturguoise |    |    |       |          |
| New Site     New Folder       New Bookmark     Rename       Delete     Duplicate                                        |                                                                                                    |    |    |       |          |
|                                                                                                    | Connect                                                                                                    | ОК | Ci | ancel |          |

"General" & "Advanced" tabs gather the connection details for the selected site.

If "Cloud" Radio button is selected, host Text field and Encryption Radio are deactivated and switched automatically to values "host.pathomation.com", "" and "HTTPS" respectively.

For "Advanced" tab, end users can define the default local and remote directories to automatically navigate to when a successful connection is established.

It's also possible to define a background color (that will fill the logging text area) to make it visually easier for end users to identify which host are they connected to.

- Click on button "New Site" creates a new site within the same parent folder the selected site belongs to.
- Click on button "New Folder" creates a new folder within the same parent folder the selected site belongs to.
- Click on button "New Bookmark" creates a new bookmark in a new child node inside the selected site.
- Click on button "Rename" makes the Tree item editable so the site's name can be modified (to confirm the modifications press "Enter" key, to cancel them press "ESC").
- Click on button "Delete" deletes selected site (and consequently everything inside is removed, which includes bookmarks!)
- Click on button "Duplicate" copies recursively the selected site (which includes related "bookmarks") in a new node within the same parent folder it belongs to.

Once the end user is done with the modifications, he can either click on button "OK" to save them or button "Cancel" to discard them. It's worth adding that if the selected node is a site or a bookmark, it's possible to click on button "Connect" to initiate a connection and store the modifications all together.

### 3.4 Bookmarks

Since it's possible to have multiple slide folders on a local HDD and access multiple slide folders on server side (either PMA.core or Pathomation cloud), bookmarks offer the possibility to save favorite combinations of local/remote directories to navigate directly to once a connection is successfully initiated.

| 💁 Site Manager                                                                                                    |                                                                                                    |        |
|----------------------------------------------------------------------------------------------------|----------------------------------------------------------------------------------------------------|--------|
| Select Entry:                                                                                                    | General Advanced                                                                                                    |        |
| <ul> <li>My Sites</li> <li>PMA.core</li> <li>Host</li> <li>Dev</li> <li>Host Ask for Password</li> <li>yassine</li> <li>Cloud</li> </ul> | Default local directory:<br>C:\Slide Samples\Mirax2-Fluorescence-1<br>Default remote directory:<br>yassine<br>Background color: Palegoldenrod | Browse |
| New Site New Folder                                                                                                    |                                                                                                    |        |
| New Bookmark Rename                                                                                                    |                                                                                                    |        |
| Delete Duplicate                                                                                                    |                                                                                                    |        |
|                                                                                                    | Connect OK                                                                                                    | Cancel |

Each Bookmark belongs to a parent site and relies on it for connection data.

- Click on button "New Site" creates a new site within the parent folder of the site the selected bookmark belongs to.
- Click on button "New Folder" creates a new folder within the parent folder of the site the selected bookmark belongs to.
- Click on button "New Bookmark" creates a new bookmark next to the selected bookmark.
- Click on button "Rename" makes the Tree item editable so the bookmark's name can be modified (to confirm the modifications press "Enter" key, to cancel them press "ESC").
- Click on button "Delete" deletes selected bookmark.
- Click on button "Duplicate" copies the selected bookmark in a new node next to it.

#### 4 Upload and download

#### 4.1 Initiating an upload

There are four options to launch an upload :

- Select a slide on local site (Table view to the left) then click on button  $extsf{theta}$
- Select a slide on local site (Table view to the left) then click on menu "Transfer" on the toolbar then select menu item "Upload slide"
- Mouse right click inside the left table view borders, then select "upload slide to remote slide" context menu item to upload the selected slide to the remote site.
- Drag & drop : drag a slide from the left, then drop it on the right. The cursor switches to on drag.

on drop and 🔽 when an operation is forbidden.

Upload of a folder (recursively) :

The upload of a folder can only be performed via a drag & drop. Once successfully initiated, The folder and its sub-directories are sub-consequently created on server side then the upload of contained slides is operated to corresponding destinations.

#### 4.2 Monitoring an upload

| Local file                                                                                              | Direction | Remote file | Size | Status | Progress | Upload speed <-> Time Remaining |
|----------------------------------------------------------------------------------------------------|-----------|-------------|------|--------|----------|---------------------------------|
|                                                                                                    |           |             |      |        |          |                                 |
|                                                                                                    |           |             |      |        |          |                                 |
|                                                                                                    |           |             |      |        |          |                                 |
|                                                                                                    |           |             |      |        |          |                                 |
| <(                                                                                                    |           | ·           |      |        |          | •                               |
| Queued upload files         Queued download files         Failed transfers         Successful transfers |           |             |      |        |          |                                 |

The tree table view is intended to monitor upload progress and keep track of successful/aborted uploads. The toolbar to the bottom permits to switch between queued uploads/downloads, successful and aborted ones.

#### Queued files :

When an upload is started, the slide (including the related files) are added to the view in a tree fashion. The progress bar, upload speed and remaining time for each file and also the whole slide keep end user informed about the upload progress.

| Local file                                        | Direction | Remote file                    | Size    | Status   | Progress | Upload speed <-> Time Remaining |
|---------------------------------------------------|-----------|--------------------------------|---------|----------|----------|---------------------------------|
| ▼ C:\Slide Samples\Mirax2_SizeModified\Mirax2-Flu | >>        | yassine/uploads_forced_to_fail |         | Running  |          | 29.569 KB/s <-> 00:01:34        |
| C:\Slide Samples\Mirax2_SizeModified\Mirax2       | >>        | yassine/uploads_forced_to_fail | 483,714 | Complete |          |                                 |
| C:\Slide Samples\Mirax2_SizeModified\Mirax2       | >>        | yassine/uploads_forced_to_fail | 483,714 | Running  |          | 29.569 KB/s <-> 00:00:02        |
| C:\Slide Samples\Mirax2_SizeModified\Mirax2       | >>        | yassine/uploads_forced_to_fail | 483,714 |          |          |                                 |

It's worth adding :

- For multi-file slides the files are sorted by size in descendant order to give end users the best user experience
- When the internet connection is lost, the status switches to "stalling..." till the connection is established again, then it switches back to "Running..." and the upload resumes

| 💁 Thumbnail integ | Thumbnail integrity check X |                    |                |  |  |  |  |  |  |
|-------------------|-----------------------------|--------------------|----------------|--|--|--|--|--|--|
| Slide at origin:  |                             | Transferred slide: |                |  |  |  |  |  |  |
|                   |                             |                    |                |  |  |  |  |  |  |
|                   |                             |                    |                |  |  |  |  |  |  |
|                   |                             |                    |                |  |  |  |  |  |  |
|                   |                             |                    |                |  |  |  |  |  |  |
|                   |                             |                    |                |  |  |  |  |  |  |
| _                 |                             | _                  | _              |  |  |  |  |  |  |
|                   |                             |                    |                |  |  |  |  |  |  |
|                   |                             |                    |                |  |  |  |  |  |  |
| # of ZoomLevels   | 6                           | # of ZoomLevels    | 6              |  |  |  |  |  |  |
| Fingerprint       | d7wn8Pyd8kPX4d              | Fingerprint        | d7wn8Pyd8kPX4d |  |  |  |  |  |  |
| Slide size        | 3,698,040                   | Slide size         | 3,698,040      |  |  |  |  |  |  |
|                   |                             |                    |                |  |  |  |  |  |  |
|                   |                             |                    |                |  |  |  |  |  |  |
|                   |                             |                    |                |  |  |  |  |  |  |
| <                 | >                           | < []               | >              |  |  |  |  |  |  |

Once the upload is complete, an integrity check windows pops up to compare both slides on local/remote sites.

In case the fingerprint doesn't match, a red font is used to mark this incoherence

| # of ZoomLevels | 1              | # of ZoomLevels | 1               |
|-----------------|----------------|-----------------|-----------------|
| Fingerprint     | d7wn8Pyd8kPX4d | Fingerprint     | hOlq19NDzyQ_Ju/ |
| Slide size      | 274            | Slide size      | 274             |
|                 |                |                 |                 |
|                 |                |                 |                 |
|                 |                |                 |                 |
|                 |                |                 |                 |
| <               | >              | <               | >               |

Failed transfers :

By design, uploads on PMA.transfer aren't supposed to "fail", it keeps relaunching failed uploads indefinitely till a complete and successful upload is achieved. Therefor the uploads shown following a click on this button are uploads that were intentionally aborted via click on button "stop".

Successful transfers :

Keeps track of successful transfers (either uploads or downloads), while giving also end users the possibility to call back the integrity check window (this can be done via mouse right click on the root of the slide).

| Local file                                        | Direction                  | Remote file                                        | Size      | Time                         |
|---------------------------------------------------|----------------------------|----------------------------------------------------|-----------|------------------------------|
| ▼ C:\Slide Samples\Mirax2_SizeModified\Mirax2-Flu |                            | yassine/uploads_forced_to_fail/Mirax2-Fluorescence | 3,698,040 | Tue Jan 29 23:06:28 CET 2019 |
| C:\Slide Samples\Mirax2_SizeModified\Mirax2       | >>                         | yassine/u Integrity check fail/Mirax2-Fluorescence | 483,714   |                              |
| C:\Slide Samples\Mirax2_SizeModified\Mirax2       | >>                         | yassine/uploads_forced_to_fail/Mirax2-Fluorescence | 483,714   |                              |
| C:\Slide Samples\Mirax2_SizeModified\Mirax2       | >>                         | yassine/uploads_forced_to_fail/Mirax2-Fluorescence | 483,714   |                              |
| < (                                               |                            |                                                    | 1         |                              |
| Queued files Queued download files Failed tran    | sfers Successful transfers | (1)                                                |           |                              |

### 4.3 Initiating a download

There are two options to launch a download :

- Select a slide on local site (Table view to the left) then click on menu "Transfer" on the toolbar then select menu item "Download slide"
- Mouse right click inside the left table view borders, then select "Download slide to local folder" context menu item.

### 4.4 Monitoring a download

| Local file                                   | Direction                                                                       | Remote file | Size | Status | Progress | Download speed <-> Time Remaining |  |  |  |  |
|----------------------------------------------|---------------------------------------------------------------------------------|-------------|------|--------|----------|-----------------------------------|--|--|--|--|
|                                              |                                                                                 |             |      |        |          |                                   |  |  |  |  |
|                                              |                                                                                 |             |      |        |          |                                   |  |  |  |  |
|                                              |                                                                                 |             |      |        |          |                                   |  |  |  |  |
|                                              |                                                                                 |             |      |        |          |                                   |  |  |  |  |
| <[                                           |                                                                                 |             |      |        |          |                                   |  |  |  |  |
| Queued upload files Queued download files Fa | Queued upload files Queued download files Failed transfers Successful transfers |             |      |        |          |                                   |  |  |  |  |

The tree table view is intended to monitor download progress and keep track of successful/aborted downloads. The toolbar to the bottom permits to switch between queued uploads/downloads, successful and aborted ones.

Queued files :

When a download is started, the slide (including the related files) are added to the view in a tree fashion. The progress bar, download speed and remaining time for each file and also the whole slide keep end user informed about the upload progress.

| Local file                                       | Direction   | Remote file                   | Size      | Status   | Progress | Download speed <-> Time Remaining |  |  |  |
|--------------------------------------------------|-------------|-------------------------------|-----------|----------|----------|-----------------------------------|--|--|--|
| ▼ C:\Users\myidd\Desktop\Download test\Destinati | <<          | yassine/massive_files_upload/ | 3,698,040 | Running  |          | 1365.3 KB/s <-> 00:00:02          |  |  |  |
| C:\Users\myidd\Desktop\Download test\Destin      | <<          | yassine/massive_files_upload/ | 483,714   | Complete |          |                                   |  |  |  |
| C:\Users\myidd\Desktop\Download test\Destin      | <<          | yassine/massive_files_upload/ | 483,714   | Waiting  |          |                                   |  |  |  |
| C:\Users\myidd\Desktop\Download test\Destin <<   |             | yassine/massive_files_upload/ | 483,714   |          |          | ~                                 |  |  |  |
| < (                                              |             |                               |           |          |          |                                   |  |  |  |
| Queued upload files Queued download files Fai    | led transfe | ers Successful transfers (2)  |           |          |          |                                   |  |  |  |

It's worth adding :

- For multi-file slides the files are sorted by size in descendant order to give end users the best user experience
- When the internet connection is lost, the status switches to "stalling..." till the connection is established again, then it switches back to "Running..." and the download resumes

Once the download is complete, an integrity check windows pops up to compare both slides on local/remote sites.

| 💁 Thumbnail integ | rity check     |                    | Х              |
|-------------------|----------------|--------------------|----------------|
| Slide at origin:  |                | Transferred slide: |                |
|                   |                |                    |                |
| # of ZoomLevels   | 6              | # of ZoomLevels    | 6              |
| Fingerprint       | d7wn8Pyd8kPX4d | Fingerprint        | d7wn8Pyd8kPX4d |
| Slide size        | 3,698,040      | Slide size         | 3,698,040      |
| <                 | >              | <                  | >              |

In case the fingerprint doesn't match, a red font is used to mark this incoherence

| # of ZoomLevels | 1              | # of ZoomLevels | 1               |
|-----------------|----------------|-----------------|-----------------|
| Fingerprint     | d7wn8Pyd8kPX4d | Fingerprint     | hOlq19NDzyQ_Ju/ |
| Slide size      | 274            | Slide size      | 274             |
|                 |                |                 |                 |
|                 |                |                 |                 |
|                 |                |                 |                 |
|                 |                |                 |                 |
| <               | >              | <               | >               |

#### Failed transfers :

By design, downloads on PMA.transfer aren't supposed to "fail", it keeps relaunching failed downloads indefinitely till a complete and successful download is achieved. Therefor the downloads shown following a click on this button are downloads that were intentionally aborted via click on button "stop".

#### Successful transfers :

Keeps track of successful transfers (either uploads or downloads), while giving also end users the possibility to call back the integrity check window (this can be done via mouse right click on the root of the slide).

| Local file                                     | Direction                   | Remote file                                         | Size      | Time                         |  |  |  |  |  |
|------------------------------------------------|-----------------------------|-----------------------------------------------------|-----------|------------------------------|--|--|--|--|--|
| C:\Users\myidd\Desktop\Download test\Destinati |                             | yassine/massive_files_upload/Miray2_Eluprescence-2  | 3,698,040 | Sun Mar 24 13:36:21 CET 2019 |  |  |  |  |  |
| C:\Users\myidd\Desktop\Download test\Destin    | <<                          | yassine/massive_files_u Integrity check rescence-2  | 483,714   | L                            |  |  |  |  |  |
| C:\Users\myidd\Desktop\Download test\Destin    | <<                          | yassine/massive_files_upload/Mirax2-Fluorescence-2/ | 483,714   |                              |  |  |  |  |  |
| C:\Users\myidd\Desktop\Download test\Destin    | <<                          | yassine/massive_files_upload/Mirax2-Fluorescence-2/ | 483,714   |                              |  |  |  |  |  |
| K.(                                            |                             |                                                     |           |                              |  |  |  |  |  |
| Queued upload files Queued download files Fa   | iled transfers Successful t | ransfers (3)                                        |           |                              |  |  |  |  |  |

### 5 Menu bar & Toolbar

### 5.1 Menu bar

Composed of five menu items : "File", "Edit", "View", "Transfer", "Help"

| File Ed | dit Vie | w Trai | nsfer H | lelp |
|---------|---------|--------|---------|------|
|---------|---------|--------|---------|------|

### 5.1.1 File

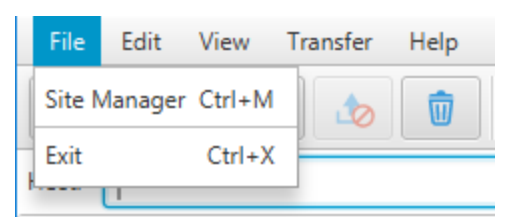

- Click on "Site Manager" launches Site manager window
- Click on "Exit", shuts down PMA.Transfer

### 5.1.2 Edit

| File  | Edit      | Vie | w | Tra | nsfer | Help |  |
|-------|-----------|-----|---|-----|-------|------|--|
| i     | Clear log |     | t |     |       |      |  |
| Host: |           |     |   |     |       |      |  |

• Click on "Clear log", clears logging messages in the text area below connection text fields

### 5.1.3 View

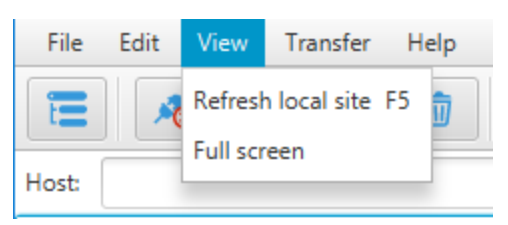

- Click on "Refresh local site", refreshes the table view to the left related to content on end user's local computer.
- Click on "Full screen" switches to full screen display.

### 5.1.4 Transfer

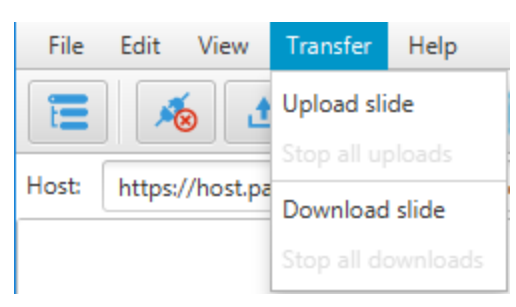

- Click on "upload slide" : Enabled when a slide on local HDD is selected, it initiates an upload to the remote site PMA.transfer is actually connected to (a couple of checks are operated before an upload can be started : duplicate slide name, slide already being uploaded, no connection...)
- Click on "Stop all uploads" : Enabled when there are active uploads running, it aborts all current running uploads.
- Click on "Download slide" : Enabled when a slide on remote site is selected, it initiates a download to the selected destination on local site (a couple of checks are operated before a download can be started : creation of destination folders, duplicate slide name, slide already being downloaded, no connection...)
- Click on "Stop all downloads" : Enabled when there are active downloads running, it aborts all current running downloads.

#### 5.1.5 Help

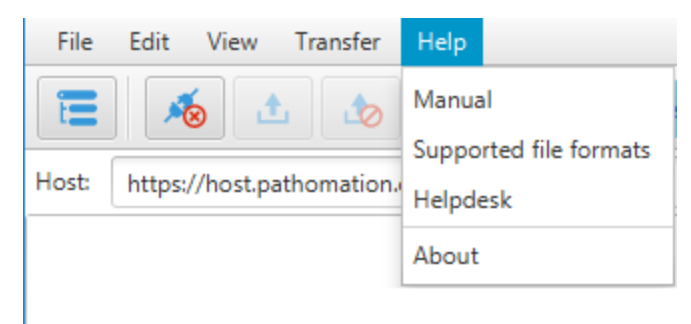

- Click on "Manual" downloads latest version of PMA.transfer manual.
- Click on "Supported file formats" loads a table view of the supported file formats by PMA.transfer.

| 💁 Supported file formats       |             |                                        |              |              | ×            |
|--------------------------------|-------------|----------------------------------------|--------------|--------------|--------------|
| vendor                         | extension   | compression                            | brighfield   | fluo         | zstack       |
| TIFF                           | .tif, .tiff | JPEG, JPEG2000, LZW, Deflate, Raw, RLE | $\checkmark$ |              | î            |
| JPEG                           | .jpeg, .jpg | JPEG                                   | $\checkmark$ |              |              |
| JPEG 2000                      | .jp2        | JPEG2000                               | $\checkmark$ |              |              |
| PNG                            | .png        | PNG                                    | $\checkmark$ |              |              |
| Olympus VSI                    | .vsi        | lossless JPEG, JPEG, Raw               | $\checkmark$ | $\checkmark$ |              |
| Olympus WebView                | .xml        | JPEG                                   | $\checkmark$ |              |              |
| Ventana / Roche BIF            | .bif        | JPEG                                   | $\checkmark$ |              | $\checkmark$ |
| Hamamatsu VMS                  | .vms        | JPEG                                   | $\checkmark$ |              |              |
| Hamamatsu NDPI                 | .ndpi       | JPEG                                   | $\checkmark$ | $\checkmark$ | $\checkmark$ |
| Hamamatsu NDPIS (Image Set)    | .ndpis      | JPEG                                   | $\checkmark$ | $\checkmark$ | $\checkmark$ |
| Hamamatsu DICOM                | .dcm        | JPEG, JPEG2000                         | $\checkmark$ |              |              |
| Huron Technologies             | .tif        | JPEG                                   | $\checkmark$ |              |              |
| 3DHistech MRXS                 | .mrxs       | JPEG, PNG, BMP                         | $\checkmark$ | $\checkmark$ | $\checkmark$ |
| Aperio / Leica SVS             | .SVS        | JPEG, JPEG2000                         | $\checkmark$ | $\checkmark$ | $\checkmark$ |
| Aperio / Leica AFI (Image Set) | .afi        | JPEG, JPEG2000                         | $\checkmark$ | $\checkmark$ | $\checkmark$ |
| Aperio / Leica CWS             | CWS         | IPEG                                   | 1            |              | ~            |

• Click on "Helpdesk" redirects to a web interface to create a support ticket.

| Support Center Home     Open a New Ticket     Check Ticket Status     Welcome to the Support Center     In order to streamline support requests and better serve you, we utilize a support ticket     system. Every support request is assigned a unique ticket number which you can use to     track the progress and responses online. For your reference we provide complete archives     and history of all your support requests. A valid email address is required to submit a ticket.     Open a New Ticket     Support Center     Open a New Ticket     Check Ticket Status     Open a New Ticket     Support Ticket     Support     Support     Support     Suppor | er   Sign I |
|----------------------------------------------------------------------------------------------------|-------------|
| Welcome to the Support Center<br>In order to streamline support requests and better serve you, we utilize a support ticket<br>system. Every support request is assigned a unique ticket number which you can use to<br>track the progress and responses online. For your reference we provide complete archives<br>and history of all your support requests. A valid email address is required to submit a ticket.                                                                                                    |             |
| In order to streamline support requests and better serve you, we utilize a support ticket<br>system. Every support request is assigned a unique ticket number which you can use to<br>track the progress and responses online. For your reference we provide complete archives<br>and history of all your support requests. A valid email address is required to submit a ticket.                                                                                                    | ket         |
|                                                                                                    | atus        |
|                                                                                                    |             |
|                                                                                                    |             |
|                                                                                                    |             |
|                                                                                                    |             |
|                                                                                                    |             |

• Click on "About" pops up an interface regarding general information about PMA.transfer

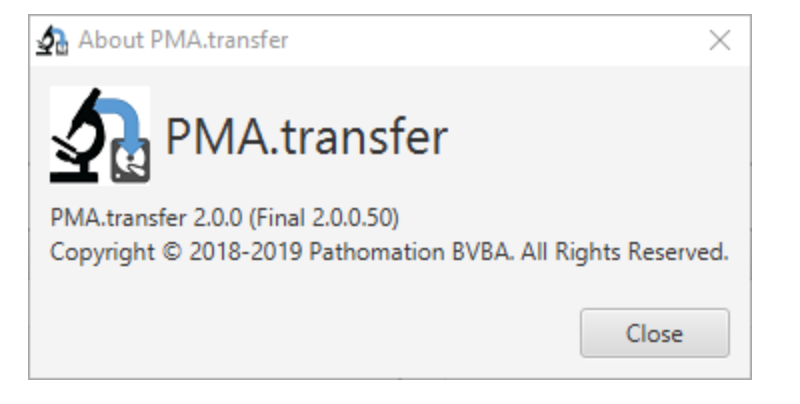

### 5.2 Toolbar

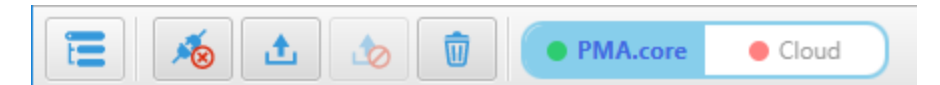

From left to right :

- Site Manager : launches site manager window
- Disconnect : disconnect from current session, if no connection is already established an alert dialog pops up for notification.
- Start upload : Enabled when a slide on local HDD is selected, it initiates an upload to the remote site PMA.transfer is actually connected to (a couple of checks are operated before an upload can be started : duplicate slide name, slide already being uploaded, no connection...)
- Stop upload : Enabled when there are active uploads running, it aborts all current running uploads.
- Clear log : Clears logging messages in the text area below connection text fields
- Switch Mode : To switch between a PMA.core server and Pathomation cloud (it operates the necessary disconnections if required)

### 5.3 Connection bar & Logging text area

#### For PMA.core :

| Host:   |                               | Username: | Password: | Folder: | Connect |
|---------|-------------------------------|-----------|-----------|---------|---------|
| status: | Trying to connect             |           |           |         |         |
| status: | Resolving address of          |           |           |         |         |
| status: | Connecting to                 |           |           |         |         |
| status: | Connection established        |           |           |         |         |
| status: | Loading directory on PMA.core |           |           |         |         |
| status: | Directory successfully loaded |           |           |         |         |
|         |                               |           |           |         |         |

- Host : PMA.core instance to connect to, it should be in this form "http(s)://xxxxx/pma.core.2/"
- Username & Password : connection credentials
- Folder : Remote directory on server to navigate to if connection is successful

For My Pathomation :

- Email : The email address used to subscribe to Pathomation cloud.
- Password : Password received on inbox once the subscription & payment are validated.
- Folder : disabled text field, end user can only connect to its own subscription folder.

## 6 Table view for local site

### 6.1 Folders navigation tree

| Lo  | ocal Directory | 💁 Select directory to navigate to 🛛 🗙 | 🕞 🖪 View 👻     |
|-----|----------------|---------------------------------------|----------------|
|     | Slidena        | 🔻 🖴 C:                                | Last Modified  |
|     | C:             | 🕨 늘 Intel                             |                |
|     |                | 🕨 📒 PerfLogs                          |                |
|     |                | 🕨 늘 Program Files                     |                |
|     |                | 🕨 🛅 Program Files (x86)               |                |
|     |                | 🕨 🛅 Slide Samples                     |                |
|     |                | 🕨 🛅 SymCache                          |                |
|     |                | 🕨 🛅 Users                             |                |
|     |                | 🕨 🛅 Windows                           |                |
|     |                |                                       |                |
| _   |                |                                       |                |
| < [ |                |                                       | >              |
|     | Lo             |                                       | mote file Size |
|     |                | OK Cancel                             |                |
|     |                |                                       |                |

Click on button "Local Directory" opens a tree view window to select folder to navigate to. Action takes places by a click on button "OK", while "cancel" simply cancels operation.

### 6.2 Create new folder

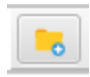

Click on this button pops up the following dialog window :

| 💁 PMA.transfer  | ×        |
|-----------------|----------|
| Add new folder  | Ð        |
| Enter new folde | r's name |
| ОК              | Cancel   |

Name of the folder to be created should be added on the text field then a click on button "OK" for confirmation. If operation is successful, the folder is added and the table view is automatically refreshed to show the newly created folder, otherwise one of the following windows pops up :

• If the operation is prohibited :

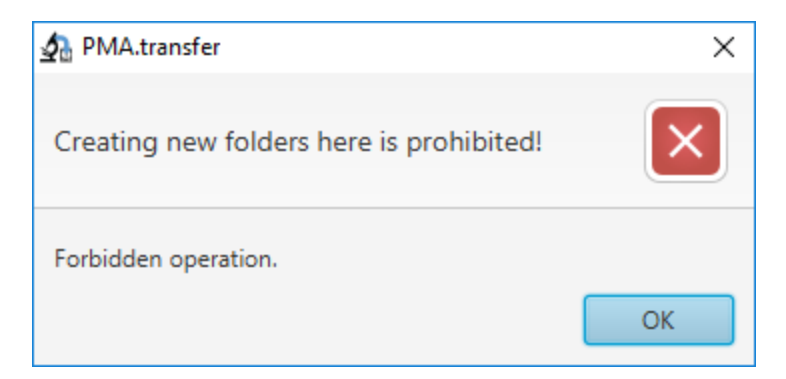

• If operation fails (duplicate folder name, access rights..):

| 💁 PMA.transfer              | ×  |
|-----------------------------|----|
| Could not create new folder | ×  |
| Something went wrong.       |    |
|                             | ОК |

### 6.3 Menu button View

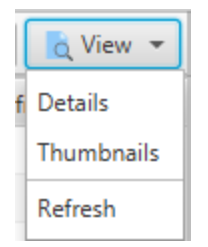

Composed of three menu items : Details, Thumbnails, Refresh

#### Details :

This is the default view mode for the table view, it includes an icon, "Slidename", "Slidesize", "FileType", "Last Modified" columns

#### Thumbnails :

This view mode should be selected when it's needed to view the thumbnails of a slide (or a couple of slide). It includes an icon and a "Slidename" columns.

| Local Directory | C:\Slide | e Samples      | 🔁 📘 View | •  |
|-----------------|----------|----------------|----------|----|
|                 | _        | Slidename      |          |    |
| 11              |          | clear.png      |          | Â  |
| 1,10            |          | CMU-1.svs      |          | U  |
|                 |          | disconnect.png |          | >~ |

#### Refresh :

Refreshes the table view (it's worth noting that the table view, buttons "Add folder" and "View" get deactivated till the refresh is complete)

### 6.4 Context menu

|   | Slidename               | Slide    | size    | FileType       | La              | ast Modified    |   |
|---|-------------------------|----------|---------|----------------|-----------------|-----------------|---|
| t |                         |          |         |                |                 |                 | Â |
|   | Mirax2.2-4-BMP          |          |         | File folder    |                 |                 |   |
|   | Mirax2_SizeModified     |          |         | File folder    |                 |                 |   |
|   | Mirax2-Fluorescence-1   |          |         | File folder    |                 |                 |   |
|   | Mirax2-Fluorescence-2   |          |         | File folder    |                 |                 |   |
| - | clear.png               | 274      |         | PNG File       | Thu Jul 26 19:4 | 45:52 CEST 2018 |   |
| - | CMU-1.svs               | 177,552  | 570     | CV/C FT        | W 14 00.0       | 22:01 CEST 2018 |   |
| - | disconnect.png          | 829      | Open s  | lide in PMA.s  | start           | 5:50 CEST 2018  |   |
| - | JP2K-33003-1 - Copy.svs | 63,847,2 | Upload  | l slide to rem | ote site        | ):22 CET 2018   |   |
|   | IP2K-33003-1 svs        | 63 847 2 | Inspect | t slide        | Ctrl+l          | 0-22 CFT 2018   | ~ |

Initiated via mouse right click inside the table view borders, it's Composed of three menu items : "Open slide in PMA.start", "Upload slide to remote site", "inspect slide"

### Open slide in PMA.start :

Opens the slide in PMA.start

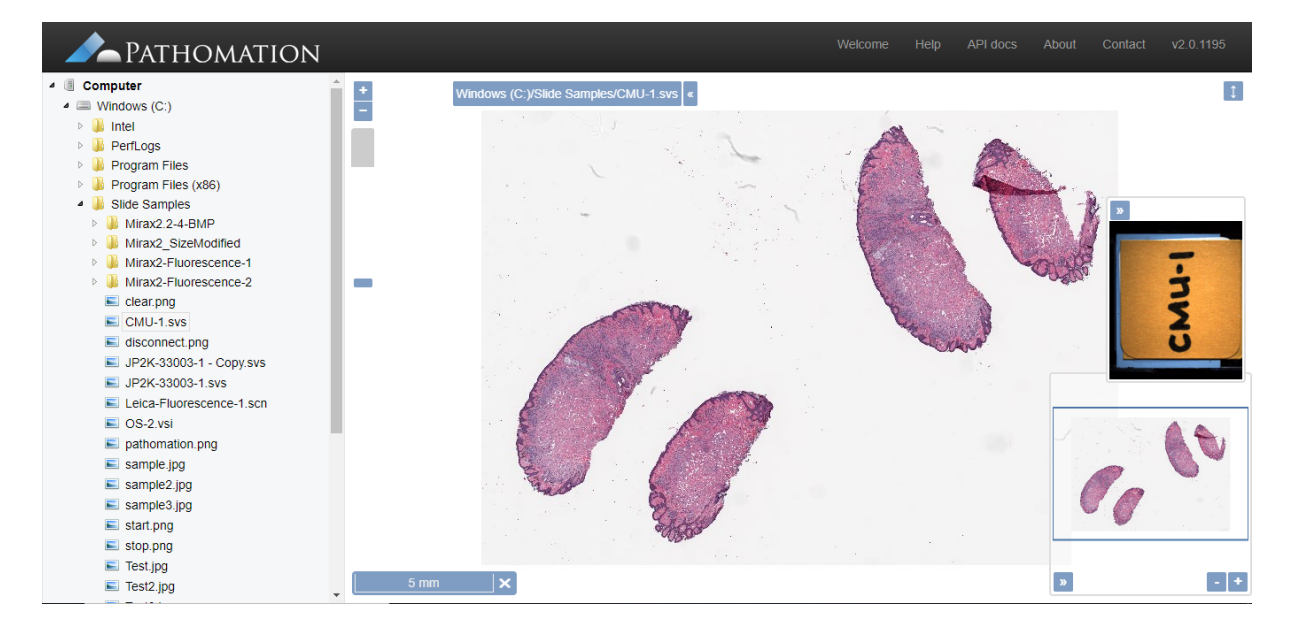

Upload slide to remote site :

Will be discussed in details later on this tutorial.

#### Inspect slide :

Information data regarding the slide (Thumbnail, fingerprint, size...)

| 💁 Inspect Slide        |                      | -                 |             | ×  |
|------------------------|----------------------|-------------------|-------------|----|
| File Name              | C:\Slide Samples\Mir |                   |             |    |
| Width                  | 10,752               |                   |             |    |
| Height                 | 13,568               |                   |             |    |
| Max Zoom Level         | 5                    |                   |             |    |
| Micrometes per pixel X | 0.3225               |                   |             |    |
| Micrometes per pixel Y | 0.3225               |                   |             |    |
| Physical size          | 65,782,837 bytes     |                   |             | _  |
| Tile size              | 512                  |                   |             |    |
| Loose finger print     | 8aqp3jcLchYgL2JSAzl  |                   |             |    |
| Strict finger print    | eybhQI-nRwP4yZ4oh    |                   |             |    |
| Barcode text           | 25058c19             |                   |             |    |
| Layers                 | 1                    |                   |             |    |
| Channels               | 3                    | p231 50           | 0µm         | 1  |
| <                      | >                    | RQ 5068<br>c4 J&J | AcH3<br>250 | 58 |

# 6.5 Navigation

•

- Double click to navigate into a folder
- Double click on this row (to the top) to navigate to a parent folder

Slidename A Slidesize FileType Last Modified

Click on column headers to sort content in the table view by slides' name, slides' size, file type (folder or slide) and last modification date in ascendant or descendant order.

## 7 Table view for remote site

### 7.1 Folders navigation tree

| Re | emote Directory ya   | Select directory to navigate to X | Ca View 👻                |
|----|----------------------|-----------------------------------|--------------------------|
|    | Slidena              | ▼ 📇 \host PMA.Core.2              | Last Modified            |
| t  |                      | analysis                          |                          |
|    | massive_files_upload | 🕨 🚞 CanvasDemo                    |                          |
|    | overnight_upload     | Cases                             |                          |
|    | recursive            | ▶ 📒 d0030                         |                          |
|    | test                 | DBB                               |                          |
|    | test2                | fuhrmann                          |                          |
|    | test3                | 🕨 🔚 jnj                           |                          |
|    | uploads_forced_to_fa | ▶ 📒 P0012                         |                          |
| -  | Test.jpg             | P0017_escop                       | lar 23 20:32:31 CET 2019 |
| 4  |                      | P0017_escop_hdd                   |                          |
|    | Status               | P0036 bwp                         | d <-> Time Remaining     |
|    |                      | OK Cancel                         |                          |

Click on button "Remote Directory" opens a tree view window to select folder to navigate to. Action takes places by a click on button "OK", while "cancel" simply cancels operation.

## 7.2 Create new folder

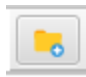

Click on this button pops up the following dialog window :

| 💁 PMA.transfer  | ×         |
|-----------------|-----------|
| Add new folder  | Ð         |
| Enter new folde | er's name |
| ОК              | Cancel    |

Name of the folder to be created should be added on the text field then a click on button "OK" for confirmation. If operation is successful, the folder is added and the table view is automatically refreshed to show the newly created folder, otherwise one of the following windows pops up :

• If the operation is prohibited :

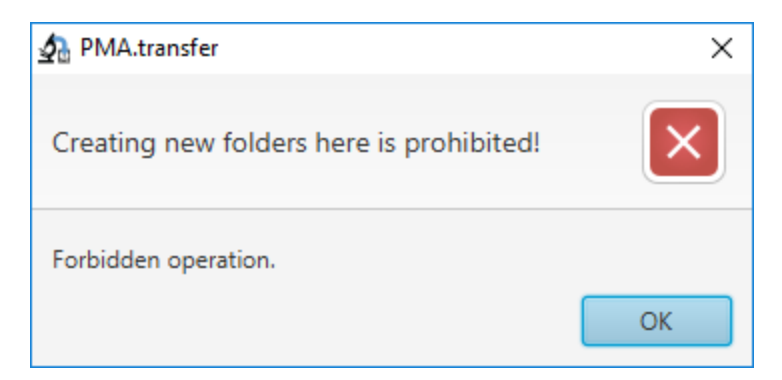

• If operation fails (duplicate folder name, access rights..):

| A PMA.transfer              | ×        |
|-----------------------------|----------|
| Could not create new folder | $\times$ |
| Something went wrong.       |          |
|                             | ОК       |

### 7.3 Menu button View

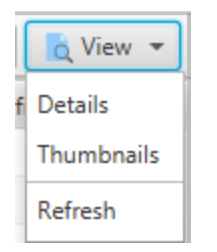

Composed of four menu items : Details, Thumbnails, Back to initial folder and Refresh.

Details :

This is the default view mode for the table view, it includes an icon, "Slidename", "Slidesize", "FileType", "Last Modified" columns

Thumbnails :

This view mode should be selected when it's needed to view the thumbnails of a slide (or a couple of slide). It includes an icon and a "Slidename" columns.

#### Back to initial folder :

This can be very useful to get back to initial folder of connection following series of navigation to parent/children folders.

#### Refresh :

Refreshes the table view (it's worth noting that the table view, buttons "Add folder" and "View" get deactivated till the refresh is complete)

### 7.4 Context menu

|   | Slidename              | Slide    | esize   | FileType       | Last N             | lodified    |    |
|---|------------------------|----------|---------|----------------|--------------------|-------------|----|
| t |                        |          |         |                |                    |             | Â  |
|   | massive_files_upload   |          |         | File folder    |                    |             |    |
|   | overnight_upload       |          |         | File folder    |                    |             |    |
|   | uploads_forced_to_fail |          |         | File folder    |                    |             |    |
| - | clear.png              | 274      |         | PNG File       | Tue Jan 29 03:29:3 | 6 CET 2019  |    |
| - | sample.jpg             | 932,672  |         | JPG File       | Mon Jan 28 00:50:  | 13 CET 2019 |    |
| - | sample2.jpg            | 932,672  | Open s  | lide in PMA.c  | ore                | )3 CET 2019 | U  |
| - | sample3.jpg            | 932,672  | Downlo  | ad slide to lo | ocal folder        | 13 CET 2019 |    |
| - | start.png              | 268      | Inspect | slide          | Ctrl+S             | 4 CET 2019  |    |
|   | Testino                | 2 765 45 | 8       | IPG File       | Tue Ian 29 03:43:5 | 7 CFT 2019  | >~ |

Initiated via mouse right click inside the table view borders, it's Composed of three menu items : "Open slide in PMA.core", "Download slide to local folder", "inspect slide"

Open slide in PMA.core :

Opens selected slide in PMA.core viewer

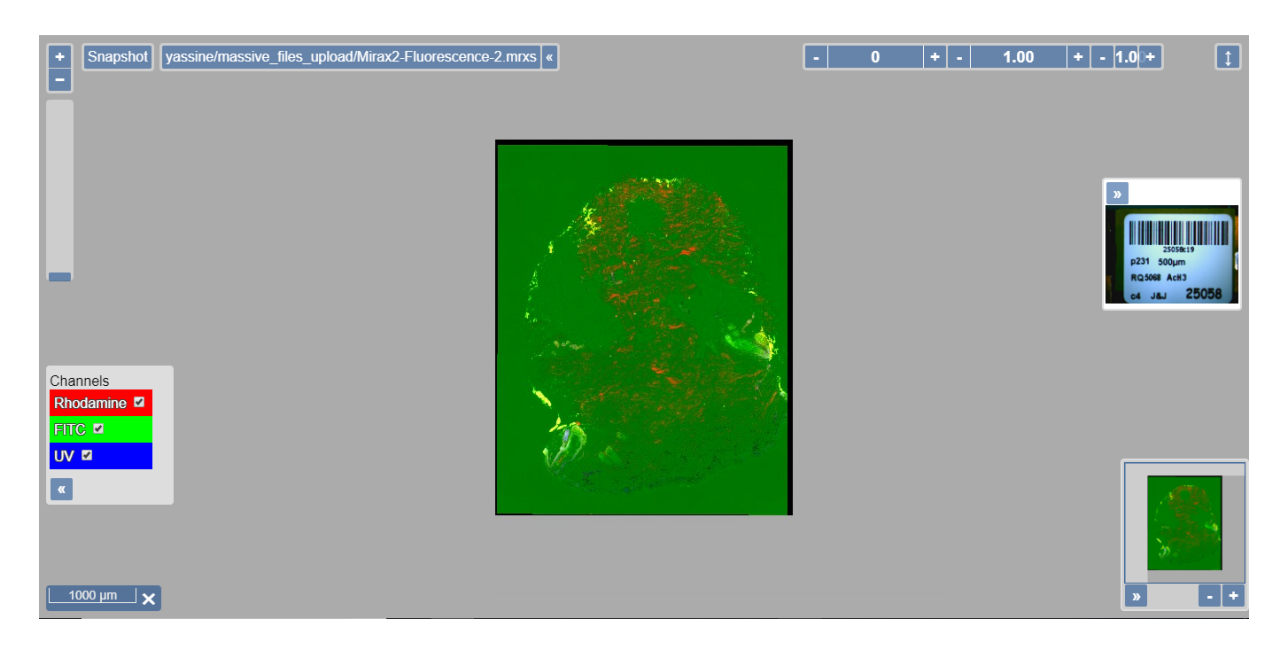

### Download slide to local site :

Will be discussed in details later on this tutorial.

Inspect slide :

Information data regarding the slide (Thumbnail, barcode, fingerprint, size...)

|                        |                       |     |       |        | 2 |
|------------------------|-----------------------|-----|-------|--------|---|
| File Name              | yassine/massive_files |     |       |        |   |
| Width                  | 10,752                |     |       |        |   |
| Height                 | 13,568                |     |       |        |   |
| Max Zoom Level         | 5                     |     |       |        |   |
| Micrometes per pixel X | 0.3225                |     |       |        |   |
| Micrometes per pixel Y | 0.3225                |     |       |        |   |
| Physical size          | 3,698,040 bytes       |     |       |        |   |
| Tile size              | 512                   |     |       |        |   |
| Loose finger print     | 8aqp3jcLchYgL2JSAz    |     |       |        |   |
| Strict finger print    | vROhwnckyifyбor4yd    |     |       |        |   |
| Barcode text           | 25058c19              |     |       |        |   |
| Layers                 | 1                     |     |       | 159-19 |   |
| Channels               | 3                     | p23 | 1 500 | μm     |   |

### 7.5 Navigation

- Double click to navigate into a folder
- Double click on this row (to the top) to navigate to a parent folder

| Slidename |  | Slidesize | FileType | Last Modified |
|-----------|--|-----------|----------|---------------|
|-----------|--|-----------|----------|---------------|

Click on column headers to sort content in the table view by slides' name, slides' size, file type (folder or slide) and last modification date in ascendant or descendant order.